## PROJET VPN-IPSec nomade ASA5505

La situation professionnelle repose sur la mise en place d'un VPN nomade sur un Cisco asa5505.

Afin de réaliser cette situation, deux PC ainsi qu'un routeur Cisco 1841 et un pare-feu Cisco asas5505 fonctionnels sont utilisés. Nous avons aussi les logiciels Cisco ASDM et Cisco VPN-Client afin de mettre en place et d'utiliser le VPN nomade.

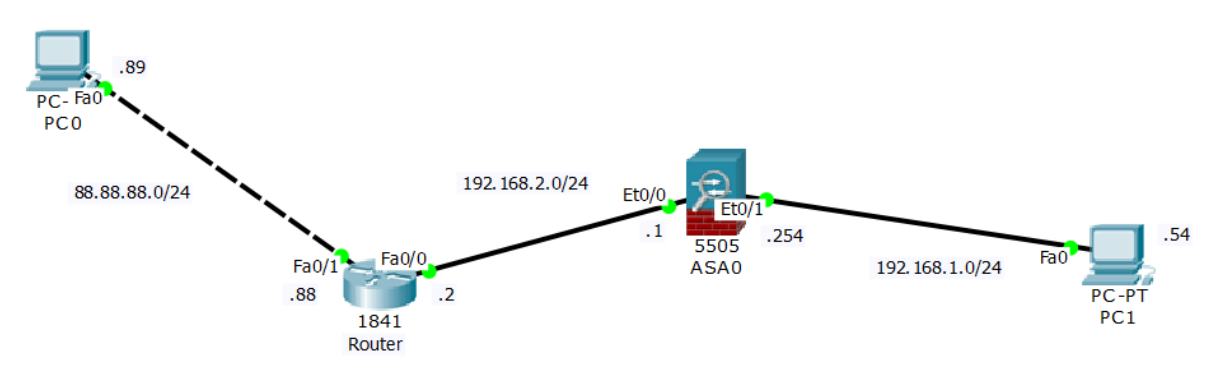

Le but du projet est de se connecter à partir de la machine 88.88.88.89 au réseau 192.168.1.0 via un tunnel VPN IPSec configuré sur le pare-feu ASA5505.

## 1) Configuration du tunnel VPN IPSec via ASDM

Dans ce tuto, on sous-entend que ASDM est déjà fonctionnel pour administrer le ASA5505( voir PROJET PARE-FEU ASA5505)

Commençons maintenant la configuration du Tunnel Vpn Ipsec. Accédez à Wizard > Ipsec VPN Wizard... .

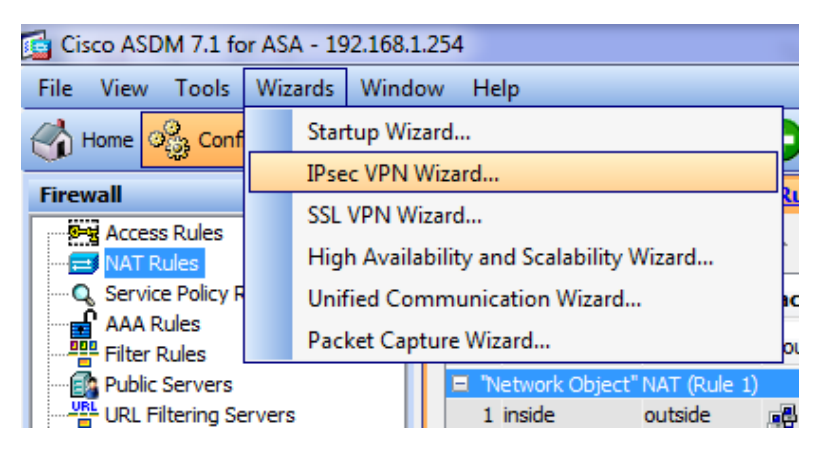

On accède alors à cette fenêtre on nous demande le type de VPN Souhaité.

Site to Site est une configuration VPN destinée à sécuriser l'échange entre deux sites et deux réseaux entier, tandis que Remote Access est destinée aux travailleurs à distance qui souhaitent accéder, sécuriser, modifier le réseau d'un seul site.

| VPN Wizard           | <b>x</b>                                                                                                    |
|----------------------|----------------------------------------------------------------------------------------------------|
| VPN Wizard           | VPN Tunnel Type (Step 1 of)                                                                                                    |
| Branch               | Use this wizard to configure new site-to-site VPN tunnels or new remote access VPN tunnels. A tunnel<br>between two devices is called a site-to-site tunnel and is bidirectional. A tunnel established by calls<br>from remote users such as telecommuters is called remote access tunnel.<br>This wizard creates basic tunnel configurations that you can edit later using the ASDM. |
| Home                 | VPN Tunnel Type:<br>Site-to-Site VPN                                                                                                    |
| Corporate<br>Network | ⊖ Site-to-site                                                                                                    |
|                      | VPN Remote Access      Cocal     Remote     Remote                                                                                                    |
| The The              | VPN Tunnel Interface: outside 👻                                                                                                    |
|                      | Enable inbound IPsec sessions to bypass interface access lists. Group policy and per-user authorization access lists still apply to the traffic.                                                                                                    |
|                      | < Back Next > Finish Cancel Help                                                                                                    |

## Nous utiliserons le Client VPN Cisco

| 付 VPN Wizard | X                                                                                                    |
|--------------|----------------------------------------------------------------------------------------------------|
| VPN Wizard   | Remote Access Client (Step 2 of)                                                                                                    |
| Branch       | Remote access users of various types can open VPN tunnels to this ASA. Select the type of VPN<br>client for this tunnel.                |
| EE ISP       | VPN Client Type:                                                                                                    |
| 597 110      | O Cisco VPN Client, Release 3.x or higher, or other Easy VPN Remote product                                                             |
| Home         | Microsoft Windows client using L2TP over IPsec                                                                                          |
| Corporate    | Specify the PPP authentication protocol. If a protocol is not specified on the<br>remote client, do not specify it.                     |
| FILE JAN     | PAP CHAP MS-CHAP-V1 MS-CHAP-V2 EAP-PROXY                                                                                                |
|              | Specify if the dient will send tunnel group name as -<br>username@tunnelgroup.                                                          |
|              | Client will send tunnel group name as username@tunnelgroup.                                                                             |
| TTTT         | If pre-shared authentication is used with this option then DefaultRAGroup's<br>pre-shared key and ppp authentication are also modified. |
|              |                                                                                                    |
|              |                                                                                                    |
|              |                                                                                                    |
|              |                                                                                                    |
|              | < Back Next > Finish Cancel Help                                                                                                    |

Définition du mot de passe et du nom du tunnel pour établir la connexion.

| 🚰 VPN Wizard                               |                                                                                                    |  |  |  |  |  |
|--------------------------------------------|----------------------------------------------------------------------------------------------------|--|--|--|--|--|
| VPN Wizard                                 | VPN Client Authentication Method and Tunnel Group Name (Step 3 of)                                                                                                    |  |  |  |  |  |
| Branch<br>Branch<br>SP<br>Branch<br>Branch | The ASA allows you to group remote access tunnel users based on common connection<br>parameters and client attributes configured in the subsequent screens. Configure authentication<br>method and tunnel group for this remote connection. Use the same tunnel group name for the<br>device and the remote client.<br>Authentication Method<br>© Pre-shared key |  |  |  |  |  |
| Corporate                                  | Pre-Shared Key: password                                                                                                    |  |  |  |  |  |
| Network                                    | Certificate                                                                                                    |  |  |  |  |  |
| The state                                  | Certificate Signing Algorithm: rsa-sig                                                                                                    |  |  |  |  |  |
|                                            | Certificate Name:                                                                                                    |  |  |  |  |  |
| Z-4441111                                  | Challenge/response authentication (CRACK)                                                                                                    |  |  |  |  |  |
| The                                        | Tunnel Group                                                                                                    |  |  |  |  |  |
| - I LI                                     | Tunnel Group Name: VPNIP                                                                                                    |  |  |  |  |  |
| CA-                                        |                                                                                                    |  |  |  |  |  |
|                                            | <back next=""> Finish Cancel Help</back>                                                                                                    |  |  |  |  |  |

Utilisation du compte local, l'étape suivante en permet la création si elle n'a pas encore été faite.

| 付 VPN Wizard                              |                                                                                                    | 2 |
|-------------------------------------------|----------------------------------------------------------------------------------------------------|---|
| VPN Wizard                                | Client Authentication (Step 4 of)                                                                                                    |   |
| Brandh<br>Brandh<br>F ISP<br>Home<br>Home | To authenticate remote users using local device user database, select the first option below.<br>You can create user accounts in the next step.<br>To use external AAA servers instead, select the second option. You can select an existing<br>AAA server group or create a new one using the New button below.<br>To manage all other AAA settings, go to Configuration > Device Management > Users/AAA in<br>the main ASDM window. |   |
| Network                                   | Authenticate using the local user database                                                                                                    |   |
| The state                                 | Authenticate using an AAA server group                                                                                                    |   |
|                                           | AAA Server Group Name: New                                                                                                    |   |

On crée un utilisateur, ici VPNTEST et un mot de passe, ici password.

| 🔂 VPN Wizard         |                                                                                                    |                                                                                   | ×                                      |
|----------------------|----------------------------------------------------------------------------------------------------|-----------------------------------------------------------------------------------|----------------------------------------|
| VPN Wizard           | User Accounts (Step 5 of 11)                                                                                                    |                                                                                   |                                        |
| Branch<br>Branch     | Add new users into the user authenticati<br>or to remove them from the database, gr<br>Users/AAA > User Accounts in the main <i>i</i> | on database. To edit existing e<br>o to Configuration > Device Ma<br>ASDM window. | entries in the database<br>inagement > |
| Home                 | User to Be Added                                                                                                    |                                                                                   |                                        |
| Corporate<br>Network | Username:                                                                                                    | root<br>VPNTES                                                                    | ſ                                      |
| CINE IN              | VPNTEST                                                                                                    | Add >>                                                                            |                                        |
| A CONTRACTOR         | Password (optional):                                                                                                    | Delete                                                                            |                                        |
| - THUM               |                                                                                                    |                                                                                   |                                        |
| TTTT                 | Confirm Password (optional):                                                                                                    |                                                                                   |                                        |
| A                    |                                                                                                    |                                                                                   |                                        |
|                      |                                                                                                    |                                                                                   |                                        |
|                      |                                                                                                    |                                                                                   |                                        |
|                      |                                                                                                    | <back next=""> Finis</back>                                                       | h Cancel Help                          |

#### Définition d'un POOL d'adresses pour les ou la connexions

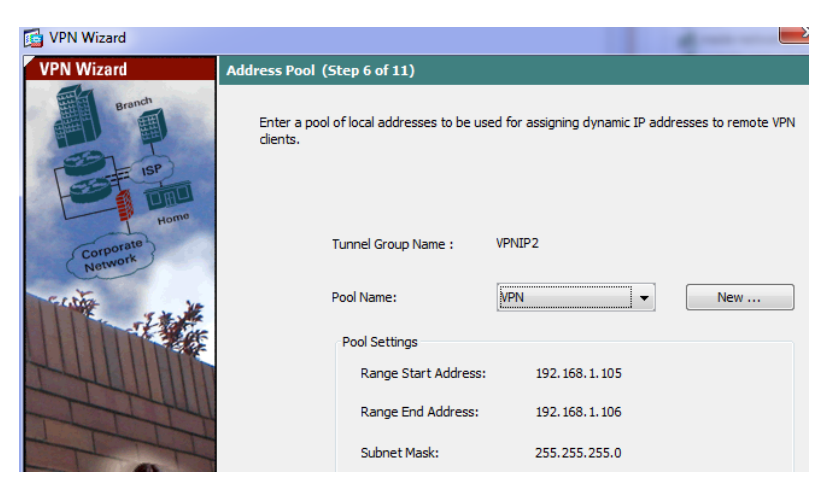

DNS

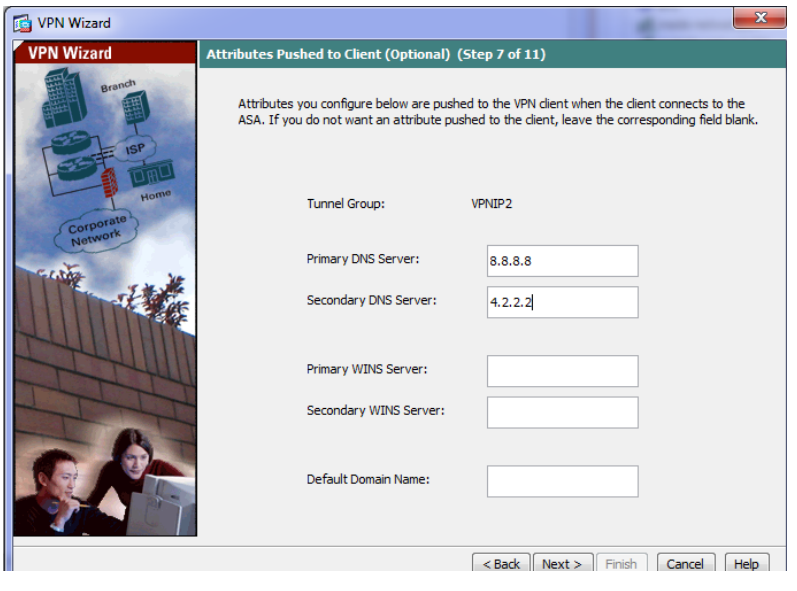

👩 VPN Wizard

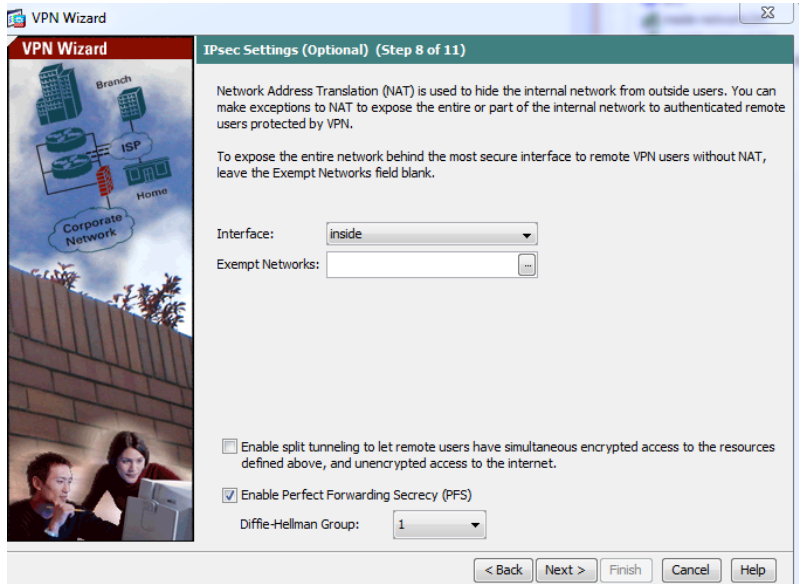

Enfin une fenêtre récapitulative de la configuration va apparaitre

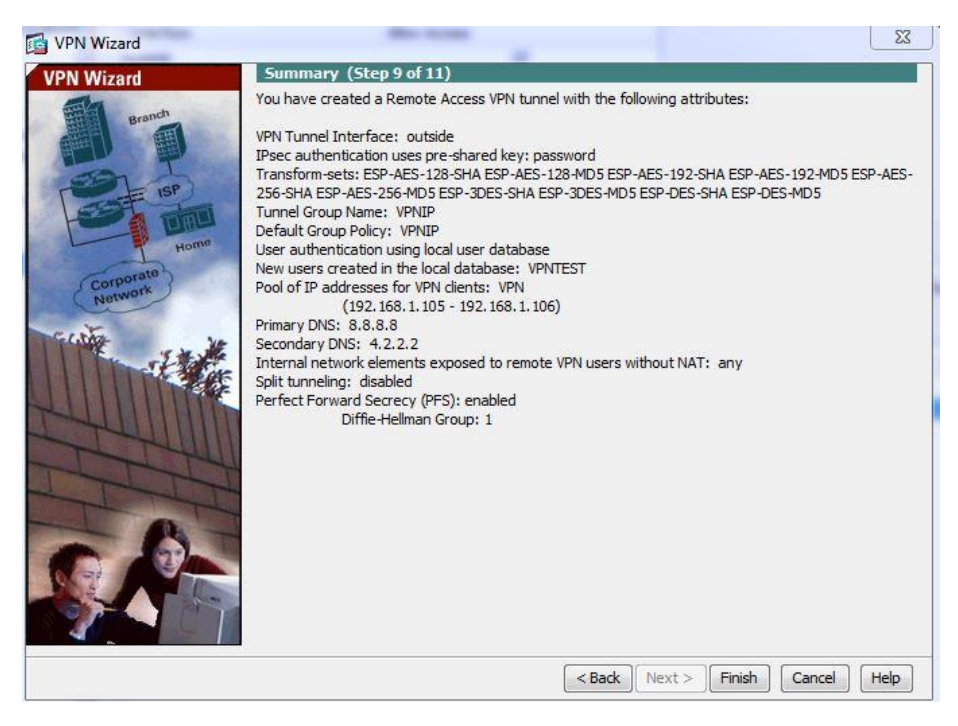

### On peut voir que notre profile VPN a été créé

| isco ASDM 7.1 for ASA - 192.168.1 | 254                                                                                                    |                                                                   | B 10 51 (2)                                                | a San Maria I              |                         | - 0   |
|-----------------------------------|----------------------------------------------------------------------------------------------------|-------------------------------------------------------------------|------------------------------------------------------------|----------------------------|-------------------------|-------|
| View Tools Wizards Winds          | ow Help                                                                                                    |                                                                   |                                                            |                            | Type topic to search Go | adral |
| Home R Configuration Mor          | vitoring 🔚 Save 🔇 Refresh 🔇 Back                                                                                                    | C Porward 💡 Help                                                  |                                                            |                            |                         | CISC  |
| note Access VPN d Q               | Configuration > Remote Access VPII >                                                                                                    | Network (Client) Access > IPsec(IKEv1) Connection Profi           | PS                                                         |                            |                         |       |
| troduction                        | Annual Table forms                                                                                                    |                                                                   |                                                            |                            |                         |       |
| etwork (Client) Access            | Foshie interfaces for IPsec access.                                                                                                    |                                                                   |                                                            |                            |                         |       |
| AnyConnect Connection Profiles    |                                                                                                    |                                                                   |                                                            |                            |                         |       |
| AnyConnect Client Profile         | Interface A                                                                                                    | low Access                                                        |                                                            |                            |                         |       |
| AnyConnect Client Software        | inside                                                                                                    | 14 I                                                              |                                                            |                            |                         |       |
| Dynamic Access Policies           |                                                                                                    | head .                                                            |                                                            |                            |                         |       |
| Psec(IKEy 1) Connection Profiles  |                                                                                                    |                                                                   |                                                            |                            |                         |       |
| ecure Mobility Solution           | The second second second second                                                                                                    |                                                                   |                                                            |                            |                         |       |
| ddress Assignment                 | V Bypass interface access ists for indour                                                                                                    | 105 YPTY Sessions                                                 |                                                            |                            |                         |       |
| ess SSLVEN Arress                 | Access lists from group policy and user poli                                                                                                    | cy always apply to the traffic.                                   |                                                            |                            |                         |       |
| PN Remote                         | and the second second se |                                                                   |                                                            |                            |                         |       |
| ocal Users                        | Connection Profiles                                                                                                    |                                                                   |                                                            |                            |                         |       |
| e Desktop Manager                 | Connection profile (tunnel group) specifies                                                                                                    | a how user is authenticated and other parameters. You can configu | e the mapping from certificate to connection profile here. |                            |                         |       |
| age Localization                  | 🗣 Add 🖪 Edit 📋 Delete                                                                                                    |                                                                   |                                                            |                            |                         |       |
| Server                            | Nama                                                                                                    | Ibra: Foshad                                                      | 1779/JPres Enabled                                         | Authantication Samar Group | Group Ballon            |       |
|                                   | Defe dB AGroup                                                                                                    | 19 ACC 0 10000                                                    | (1) (1) (1) (1) (1) (1) (1) (1) (1) (1)                    | 1004                       | Difference              |       |
| ced                               | DefaultWEBVPNGroup                                                                                                    | v                                                                 | 2                                                          | LOCAL                      | DfltGrpPolicy           |       |
|                                   | VENEP                                                                                                    |                                                                   |                                                            | LOCAL                      | VPMIP                   |       |
| , nice Setup                      |                                                                                                    |                                                                   |                                                            |                            |                         |       |
| note Access VPN                   |                                                                                                    |                                                                   |                                                            |                            |                         |       |
|                                   |                                                                                                    |                                                                   |                                                            |                            |                         |       |
|                                   |                                                                                                    |                                                                   |                                                            |                            |                         |       |
|                                   |                                                                                                    |                                                                   |                                                            |                            |                         |       |
|                                   |                                                                                                    |                                                                   |                                                            |                            |                         |       |
|                                   |                                                                                                    |                                                                   |                                                            |                            |                         |       |
|                                   |                                                                                                    |                                                                   |                                                            |                            |                         |       |
|                                   |                                                                                                    |                                                                   |                                                            |                            |                         |       |
|                                   |                                                                                                    |                                                                   |                                                            |                            |                         |       |

Une dernière étape est nécessaire pour faire fonctionner le tunnel VPN IPSec sur le pare-feu asa5505 :

Crée la règle de NAT suivante :

| G Cisco ASDM 7.1 for ASA - 192.168.        | 3.1.254                                |  |  |  |  |  |  |
|--------------------------------------------|----------------------------------------|--|--|--|--|--|--|
| File View Tools Wizards Wind               | dow Help                               |  |  |  |  |  |  |
| Home 🆧 Configuration 🔯 Mo                  | lonitoring 🔚 Save 🔇 Refresh 🔇 Back 🚫 F |  |  |  |  |  |  |
| Firewall 과 무                               | Configuration > Firewall > NAT Rules   |  |  |  |  |  |  |
| Access Rules                               | 🗣 Add 🗸 🎯 Edit 📋 Delete   🛧 🖌 🕌        |  |  |  |  |  |  |
| Service Policy Rules                       | Match Criteria: Original Packet        |  |  |  |  |  |  |
|                                            | " Source Intf Dest Intf Source         |  |  |  |  |  |  |
| Public Servers                             | "Network Object" NAT (Rule 1)          |  |  |  |  |  |  |
| URL Filtering Servers                      | 1 inside outside 📲 obj_any             |  |  |  |  |  |  |
| Objects                                    |                                        |  |  |  |  |  |  |
| 🗄 🖟 Unified Communications                 |                                        |  |  |  |  |  |  |
| 🗄 📲 Advanced                               |                                        |  |  |  |  |  |  |
| 付 Add NAT Rule                             | ×                                      |  |  |  |  |  |  |
| Match Criteria: Original Packet            |                                        |  |  |  |  |  |  |
| Source Interface: Any                      | Destination Interface: Any             |  |  |  |  |  |  |
| Source Address: any                        | Destination Address: any               |  |  |  |  |  |  |
|                                            |                                        |  |  |  |  |  |  |
|                                            | any                                    |  |  |  |  |  |  |
| Action: Translated Packet                  |                                        |  |  |  |  |  |  |
| Source NAT Type: Static                    | •                                      |  |  |  |  |  |  |
| Source Address: Original                   | Destination Address: Original          |  |  |  |  |  |  |
| Fall through to interface PAT              | Service: Original                      |  |  |  |  |  |  |
| Options                                    |                                        |  |  |  |  |  |  |
| ✓ Enable rule                              |                                        |  |  |  |  |  |  |
| Translate DNS replies that match this rule |                                        |  |  |  |  |  |  |
| Direction: Both 🗸                          |                                        |  |  |  |  |  |  |
| Description:                               |                                        |  |  |  |  |  |  |
|                                            |                                        |  |  |  |  |  |  |
| ОК                                         | Cancel Help                            |  |  |  |  |  |  |
| L                                          |                                        |  |  |  |  |  |  |

Voici la règle crée :

| Firewall               | a 4 | Conf | iguration > F  | irewall > NA   | <u>T Rules</u>                  |                   |         |                  |             |          |         |             |
|------------------------|-----|------|----------------|----------------|---------------------------------|-------------------|---------|------------------|-------------|----------|---------|-------------|
| Access Rules           |     |      | Add 👻 📝 Edit   | 👔 Delete       | 🛧 🗲   🐰 🖻 🏨 -   🔍 Find 🖭 Diagra | ım 🥂 Packet Trace |         |                  |             |          |         |             |
| C Service Policy Rules |     |      | Match Crite    | eria: Original | Packet                          |                   |         | Action: Translat | ed Packet   |          | Ontions | Description |
| Filter Rules           |     | ·    | Source Intf    | Dest Intf      | Source                          | Destination       | Service | Source           | Destination | Service  | Options | Description |
| - B Public Servers     |     | 1    | Any            |                | 🤣 any                           | 🥎 any             | 🧇 any   |                  |             |          |         |             |
|                        |     |      | Any            | Any            | 🏟 any                           | 🏟 any             | 🧼 any   | Original (S)     | Original    | Original |         |             |
| - Threat Detection     |     | 81   | Network Object | "NAT (Rule 2)  |                                 |                   |         |                  |             |          |         |             |
| Objects                |     | 2    | inside         | outside        | all obj_any                     | 🏟 any             | 🌍 any   | outside (P)      | Original    | Original |         |             |

## 2) CISCO VPN client

Remarque : Sous Windows 10 l'installation est plus particulière et nécessite quelques manipulations. Suivre le Tutoriel : <u>https://www.dominicdesbiens.com/articles/comment-installer-et-faire-fonctionner-le-client-faire-fonctionner-le-client-cisco-vpn-5-x-avec-windows-10.html</u>

## Sur CISCO VPN client, sélectionner nouveau :

| 👌 status: Dis | sconnected   \ | VPN Client -    | Version 5.0 | .07.0440       |                |
|---------------|----------------|-----------------|-------------|----------------|----------------|
| Entrées de co | onnexion Sta   | tut Certific    | ats Journal | l Options Aide |                |
| Connecter     | tin<br>Nouveau | F 🗟<br>Importer | Modifier    | Supprimer      | ululu<br>CISCO |
| Entrées de co | nnexion Ce     | ertificats J    | oumal       |                |                |

Comme vous pouvez le voir il faut entrer les informations précédemment configurées sur le ASA5505.

Hôte : IP de l'interface outside de l'ASA5505.

Nom : « tunnel-group-name » configuré précédemment.

| VPN Client   Propriétés de "VPNIP"                                              |                                |  |  |  |  |  |  |
|---------------------------------------------------------------------------------|--------------------------------|--|--|--|--|--|--|
| Entrée de connexion : VPNIP Description : VPNIP CISCO                           |                                |  |  |  |  |  |  |
| Hôte : 192.168.2.1                                                              |                                |  |  |  |  |  |  |
| Authentification Transport Serveurs secondair                                   | es Accès commuté               |  |  |  |  |  |  |
| Authentification du groupe     Aut                                              | hentification Mutuel du groupe |  |  |  |  |  |  |
| Nom : VPNIP                                                                     |                                |  |  |  |  |  |  |
| Mot de passe :                                                                  |                                |  |  |  |  |  |  |
| Confirmer mot de passe :                                                        |                                |  |  |  |  |  |  |
| C Authentification du certificat<br>Nom :<br>Envoyer la chaîne de certificat AC |                                |  |  |  |  |  |  |
| Effacer mot de passe utilisateur                                                | Enregistrer Annuler            |  |  |  |  |  |  |

Ensuite il suffit de se connecter au VPN précédemment ajouté :

| Ø VPN CI                   | ient   Authentif                      | ication d'utili | sateur pour   | "VPNIP"      | ×               |
|----------------------------|---------------------------------------|-----------------|---------------|--------------|-----------------|
| Le serveu<br>l'utilisateur | r requiert les inform                 | ations suivante | es pour compl | éter l'authe | entification de |
| diala<br>cisco             | Nom d'utilisateur :<br>Mot de passe : | VPNTEST         | ОК            | _            | Annuler         |

Une fois connecté au VPN, une nouvelle carte réseau est activée et une adresse du VPN pool lui a été attribuée :

| Connexion au réseau local<br>Réseau 10<br>Realtek PCIe GBE Family Contre<br>Connexion au réseau local 5<br>Activé<br>Cisco Systems VPN Adapter for                                                                                                    | oller<br>Connexion au réseau local 2<br>Désactivé<br>Realtek PCI GBE Family Controller<br><b>loopback</b><br>Désactivé<br>Carte de bouclage Microsoft | Connexion au réseau local 3<br>Désactivé<br>TAP-Windows Adapter V9<br>VirtualBox Host-Only Network<br>Activé<br>VirtualBox Host-Only Ethernet Ad |
|----------------------------------------------------------------------------------------------------|----------------------------------------------------------------------------------------------------|----------------------------------------------------------------------------------------------------|
| <ul> <li>Propriétés de Connexion au réseau los</li> <li>Gestion de réseau</li> <li>Partage</li> </ul>                                                                                                    | cal 5 🔀                                                                                                    |                                                                                                    |
| Général<br>Les paramètres IP peuvent être dé<br>réseau le permet. Sinon, vous deve<br>appropriés à votre administrateur r<br>Obtenir une adresse IP autom<br>Obtenir une adresse IP autom<br>Obtenir une adresse IP suivante :<br>Adresse IP :<br>Masque de sous-réseau : | ersion 4 (TCP/IPv4)                                                                                                    |                                                                                                    |
| Passerelle par défaut :<br>Obtenir les adresses des servi-<br>Ottiliser l'adresse de serveur Di<br>Serveur DNS préféré :<br>Serveur DNS auxiliaire :<br>Valider les paramètres en qui                                                                                     | 192.168.1.1         eurs DNS automatiquement         NS suivante :         8.8.8.8         4.2.2.2         ttant                                      |                                                                                                    |
|                                                                                                    | OK Annuler                                                                                                    |                                                                                                    |

# 3) TEST du tunnel VPN

Afin de tester que la connexion VPN est bien établie, on test de joindre un serveur web en 192.168.1.106 et on test de ping la machine en 192.186.1.54 :

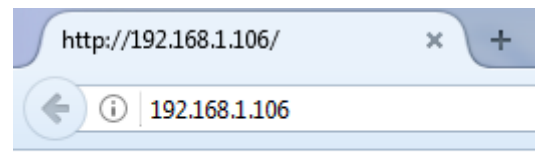

bonjour sisr 192.168.1.106

C:\Users\etudiantsio>ping 192.168.1.54 Envoi d'une requête 'Ping' 192.168.1.54 avec 32 octets de données : Réponse de 192.168.1.54 : octets=32 temps=2 ms TTL=128 Réponse de 192.168.1.54 : octets=32 temps=1 ms TTL=128 Réponse de 192.168.1.54 : octets=32 temps=1 ms TTL=128 Réponse de 192.168.1.54 : octets=32 temps=1 ms TTL=128 Statistiques Ping pour 192.168.1.54: Paquets : envoyés = 4, reçus = 4, perdus = 0 (perte 0%), Durée approximative des boucles en millisecondes : Minimum = 1ms, Maximum = 2ms, Moyenne = 1ms C:\Users\etudiantsio>

On voit que la communication s'effectue bien.